## 【コピーと貼り付けの説明】

) コピーしたい部分を選択します。(マウスポインタをコピーしたい範囲の角に置き、マウスの<u>左ボタンを押したままマウスポインタを移動(ドラッグ)して範囲を選択</u>できれば 左ボタンを離します。

|    | /ICX 00 | •  | 12 2 |   |  |
|----|---------|----|------|---|--|
|    | A       | В  | С    | D |  |
| 1  |         |    |      |   |  |
| 2  |         | 1  | 11   | а |  |
| 3  |         | 2  | 12   | b |  |
| 4  |         | 3  | 13   | с |  |
| 5  |         | 4  | 14   | d |  |
| 6  |         | 5  | 15   | e |  |
| 7  |         | 6  | 16   | f |  |
| 8  |         | 7  | 17   | g |  |
| 9  |         | 8  | 18   | h |  |
| 10 |         | 9  | 19   | i |  |
| 11 |         | 10 | 20   | j |  |
| 12 |         |    |      |   |  |

(下図ではB3からD9のセルを選択)

)次にツールバーの<u>「編集」「コピー」</u>を選択します。(コピーする部分が点線で囲ま れます。(またはコントロールキー(Ctrl)を押しながらキーボードの「C」を押すと コピーできます。)

| 🗙 Microsoft Excel – Book1 |                  |     |                       |                 |          |       |        |   |
|---------------------------|------------------|-----|-----------------------|-----------------|----------|-------|--------|---|
| <b>B</b>                  | ファイル( <u>F</u> ) | 編   | <b>€</b> ( <u>E</u> ) | 表示(⊻)           | 挿入仰      | 書式(0) | シーツール( | Ţ |
| D                         | 🛩 🖪 🔒            | ю   | 元に                    | 戻す(U) セ/        | ዞ E9 ∧ወ' | ' ወ入力 | Ctrl+Z | ы |
| ۲.                        | ta ta 2          | Ж   | 切り                    | 取り(T)           |          |       | Ctrl+X | 杉 |
| MS                        | Pゴシック            | eð. | ⊐ピ-                   | -( <u>C</u> )   |          |       | Ctrl+C | G |
|                           | F4               | °   | 貼り(                   | 寸(ナ( <u>P</u> ) |          |       | Ctrl+V |   |
|                           | A                |     | 形式を選択して貼り付け(2)        |                 |          |       | E      |   |
| 1                         |                  |     | シー                    | トの削除(止)         |          |       |        |   |

)新しいファイル(貼り付けたいシート)を開き、貼り付けたい部分の左上のセルを選びます。

)「編集」 「貼り付け」を選択(またはコントロールキー(Ctrl)を押しながらキ ーボードの「V」を押すと貼り付けできます。)

| 🗙 Microsoft Excel – Book2 |           |   |                 |                   |      |              |               |       |
|---------------------------|-----------|---|-----------------|-------------------|------|--------------|---------------|-------|
| 8                         | 🗐 ファイル(E) |   | 集(E) 表示(⊻)      | 挿入O               | 書式() | ر<br>پ       | ·-ル(          | D Ŧ   |
| D                         | ൙ 🖪 🔮     | ю | 元に戻せません(山       | D Cti             | rl+Z | <b>3</b>   K | о÷.           | Cil + |
| *                         | ta ta 2   | Ж | 切り取り(工)         | Ctr               | rl+X | :の返(         | ≣( <u>C</u> ) | 校閲    |
| MS                        | Pゴシック     | Ē | ⊐ピー( <u>C</u> ) | Ctr               | ·l+C | E 🗉          | ¥34           | 9     |
|                           | A7        | ß | 貼り付け(P)         | Ctr               | l+V  | _            |               |       |
|                           | A         |   | 形式を選択して黒        | 50付け( <u>S</u> ). |      |              |               | Е     |
| 1                         |           |   | シートの削除(止)       |                   |      |              |               |       |
| 2                         |           |   | シートの移動また(       | はコピー(M)           |      |              |               |       |
| 3                         |           |   |                 |                   |      |              |               |       |
| 4                         |           |   | 置換( <u>E</u> )  | Ctr               | ·I+H |              |               |       |
| 5                         |           | 1 | ×               |                   |      |              |               |       |
| 6                         |           |   |                 |                   |      |              |               |       |
| 7                         |           |   |                 |                   |      |              |               |       |
| 8                         |           | Ī |                 |                   |      |              |               |       |

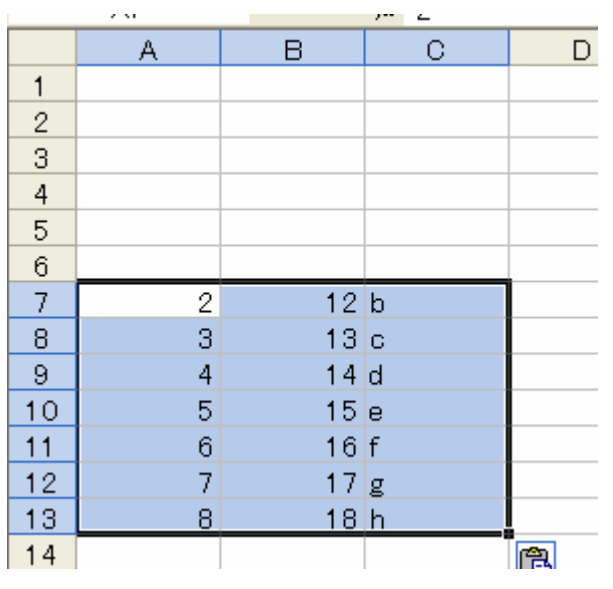

(上図はたとえば新しいシートのA7へ貼り付けた場合)

) 計算式は除いて、値だけをコピーして貼り付けたい場合、貼り付けの際に「編集」 「形式を選択して貼り付け」 「値」を選択してください。

| 🗙 Microsoft Excel – Book2 |       |                 |                 |             |            |  |
|---------------------------|-------|-----------------|-----------------|-------------|------------|--|
| 📳 ファイル(E)                 |       | 編               | 編集(E) 表示(⊻) 挿入( |             | (回た客 (     |  |
|                           | 🖻 🖪 着 | s)              | 元に戻せません         | <u>νω</u> ο | itrl+Z 🚽 💅 |  |
|                           |       | Ж               | 切り取り(T)         |             | Ctrl+X     |  |
| MS Pゴシック                  |       | ĒÐ              | ⊐Ľ−©)           |             | Ctrl+C     |  |
| A7                        |       | Ê.              | 貼り付け(P) Ctrl+V  |             | trl+V      |  |
|                           | A     |                 | 形式を選択し          | て貼り付け(S     | )          |  |
| 1                         |       |                 | シートの削除(         | D           |            |  |
| 2                         |       | シートの移動またはコピー(M) |                 |             |            |  |
| 3                         |       |                 |                 |             | trl+H      |  |
| 4                         |       |                 |                 | *           |            |  |
|                           |       |                 |                 |             |            |  |

| 形式を選択して貼り付け                 | 28                     |            |
|-----------------------------|------------------------|------------|
| 貼り付け                        |                        | -          |
| ○ すべて( <u>A</u> )           | ○ 入力規則(N)              | -          |
| ○ 数式(E)                     | ○ 罫線を除くすべて(2)          |            |
| ④値(♡)                       | ○ 列幅(₩)                | 値を選択して「OK」 |
| ① 書式(①                      | ○ 数式と数値の書式( <u>R</u> ) |            |
| <ul><li>()インドロ ()</li></ul> | ○ 値と数値の書式(U)           |            |
| 演算                          |                        |            |
| ⊙ しない( <u>○</u> )           | ○ 乗算(M)                |            |
| ○ 加算(D)                     | ○ 除算型                  |            |
| ○ 減算( <u>S</u> )            |                        |            |
|                             |                        |            |
| □ 空白セルを無視する(B)              | □ 行列を入れ替える(E)          |            |
|                             |                        |            |
| リンク胎り付け(し)                  | 水 <u>キャンセル</u>         |            |
|                             |                        |            |

\*上記の例はコピーしたい「セル範囲」を選択していますが、「行」や「列」単位で同様に コピーと貼り付けもできます。

\*もし、コピー範囲などに誤りがあれば「編集」 「元に戻す」を使ってやり直してくだ さい。